# förskoleforum.se

NÄRING FÖR NYFIKNA

# Användarhandbok

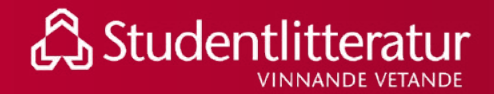

## INNEHÅLL

| 1. Logga in                             | 3  |
|-----------------------------------------|----|
| 2. Glömt dina inloggningsuppgifter?     | 4  |
| 3. Navigera på Förskoleforum            | 6  |
| 3.1 Artiklar                            | 7  |
| 3.1.1 Artiklar paketerade i ämne        | 8  |
| 3.1.2 Artiklar paketerade i tema        | 9  |
| 3.2 Forskning                           | 10 |
| 3.3 Expertpanelen                       | 11 |
| 3.4 Utbildningar                        | 13 |
| 4. Sök och filtrera                     | 14 |
| 5. Skapa personlig inloggning           | 15 |
| 6. Använd din personliga inloggning     | 17 |
| 6.1 Bokmärk artiklar                    | 17 |
| 6.2 Dela, gilla och kommentera artiklar | 18 |
| 6.3 Följ ämnen och få aviseringar       | 19 |
| 6.4 Redigera "Min profil"               | 20 |
| 7. Övriga frågor                        | 22 |

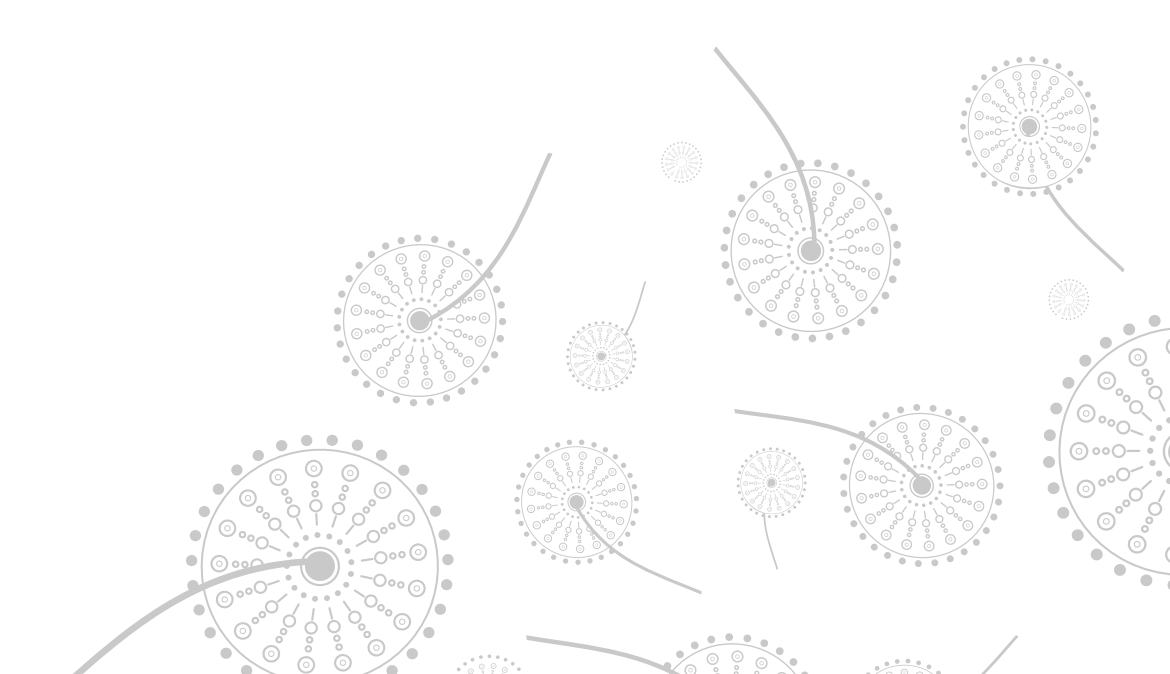

#### 1. Logga in

För att kunna ta del av allt innehåll på Förskoleforum behöver du logga in.

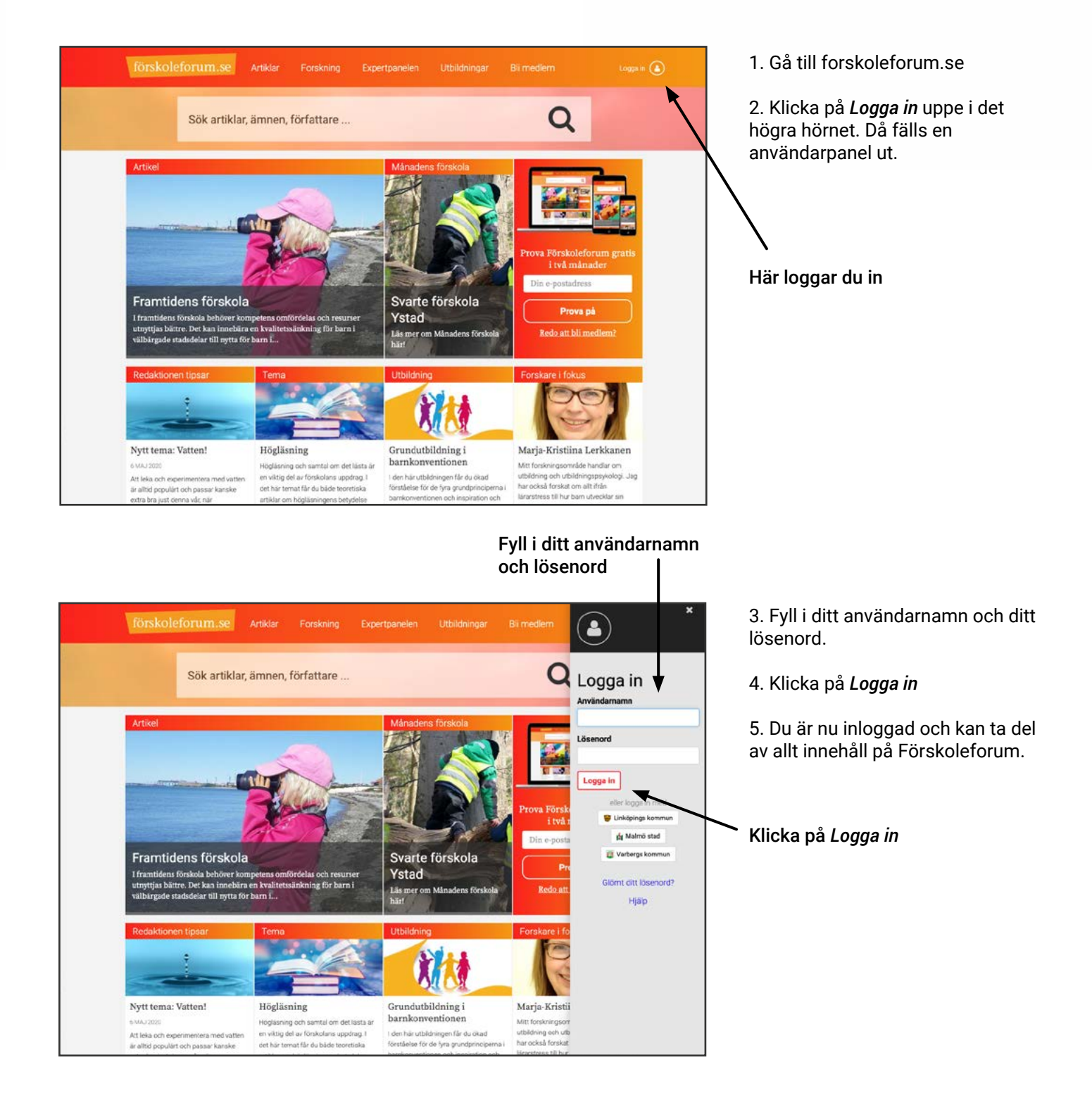

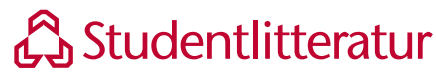

### 2. Glömt dina inloggningsuppgifter?

Följ instruktionerna nedan om du har glömt ditt användarnamn eller lösenord.

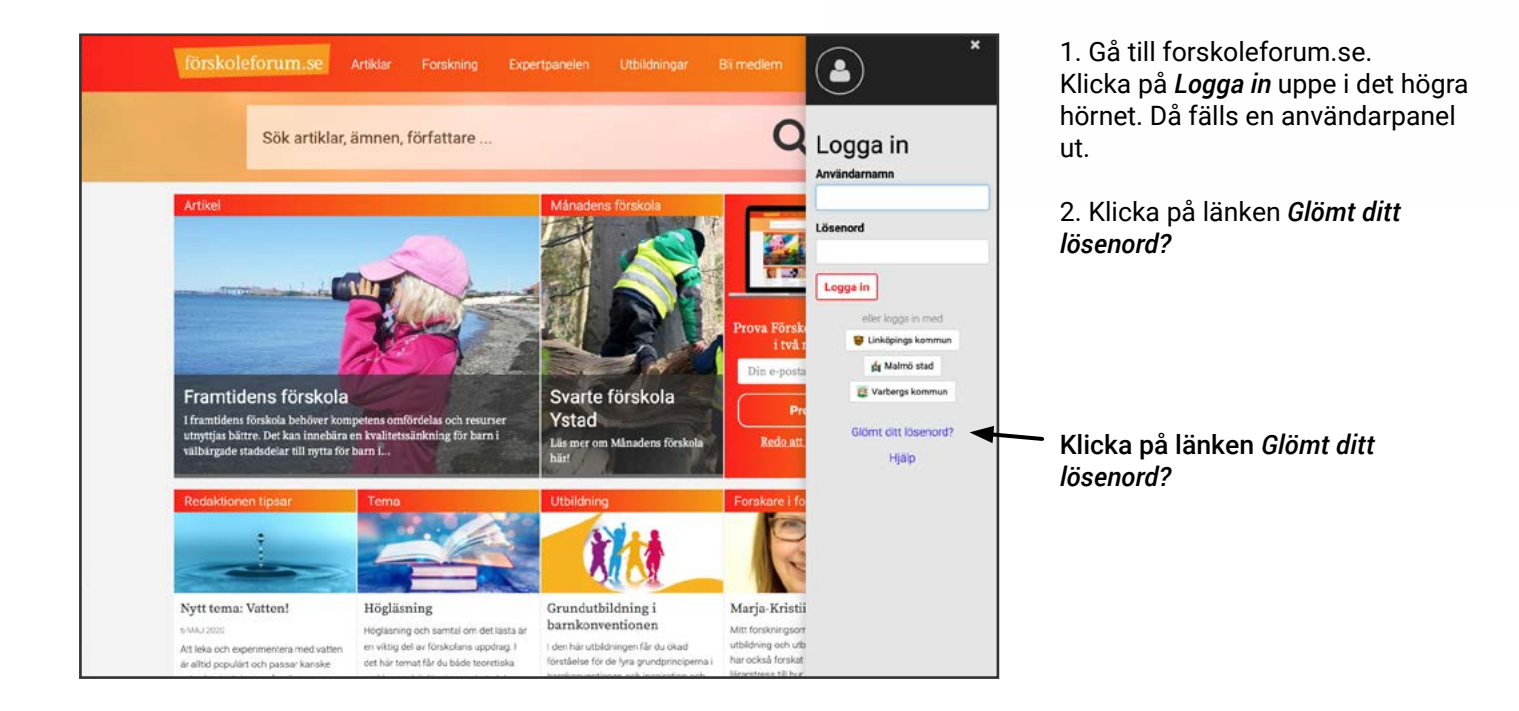

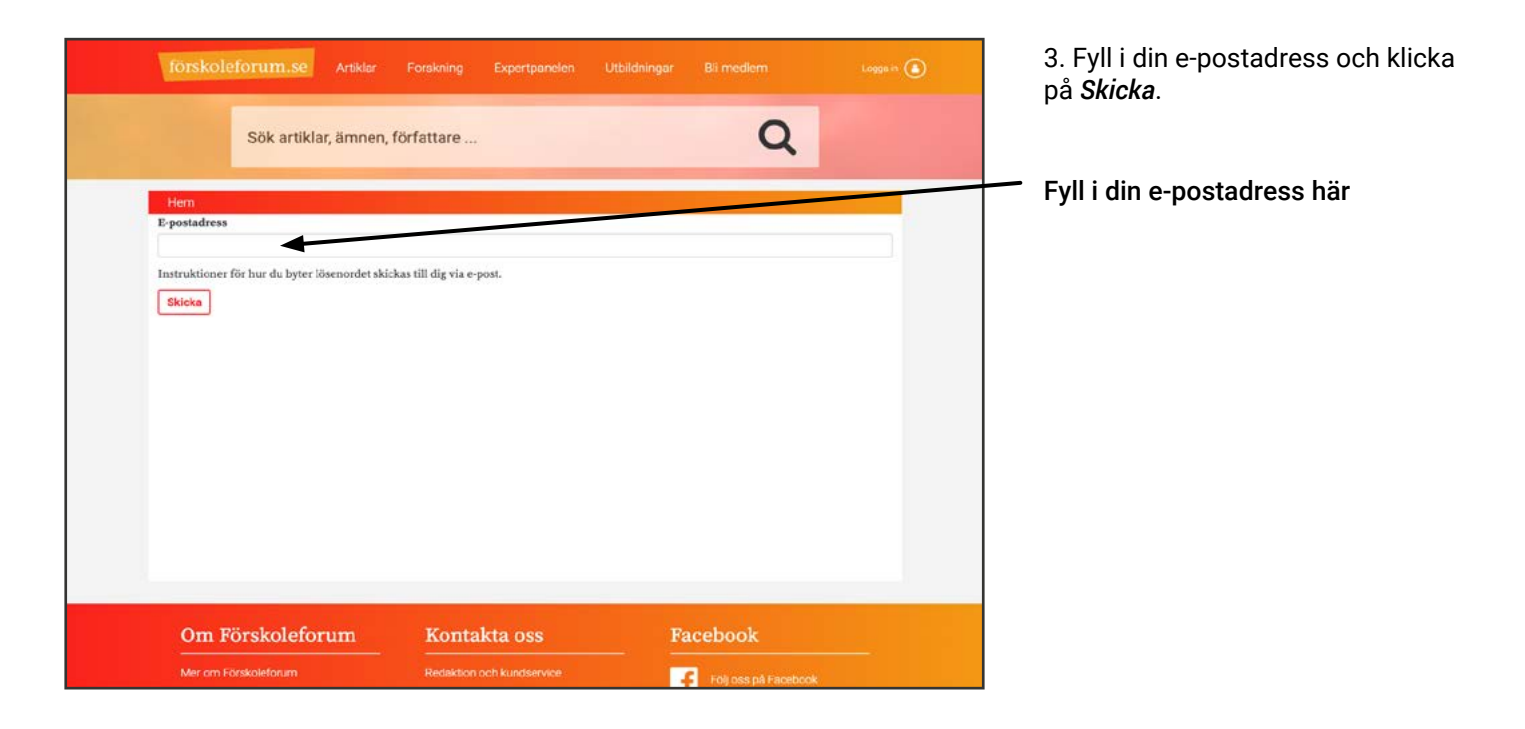

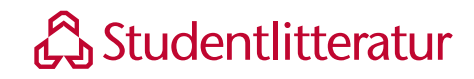

#### förskoleforum.se

| förskoleforum.se Artiklar                                            | Forskning Expertpanelen U                    | tbildningar Bi medlem           | Loggs in 🖲 | 4. Gå till inkorgen i ditt e-postpro-<br>gram och följ instruktionerna i |
|----------------------------------------------------------------------|----------------------------------------------|---------------------------------|------------|--------------------------------------------------------------------------|
| Sök artiklar, ämnen,                                                 | författare                                   | Q                               |            | e-postmeddelandet som du har fått<br>från Förskoleforum.                 |
| Hem                                                                  |                                              |                                 |            | E Väli ett putt lägengerd                                                |
| Losenord                                                             |                                              |                                 |            | 5. Valjett flytt losenord                                                |
| Bekräfta lösenord                                                    |                                              |                                 |            |                                                                          |
| OBSI Ditt lösenord måste vara minst 8 tecken<br>Förnamn<br>Efternamn | långt och innehålla minst en stor bokstav, i | en inter hokstav och en siffra. |            |                                                                          |
|                                                                      |                                              |                                 |            | Valj ett nytt losenord                                                   |
| Spara                                                                |                                              |                                 |            |                                                                          |
|                                                                      |                                              |                                 |            |                                                                          |
|                                                                      |                                              |                                 |            |                                                                          |
| Om Förskoleforum                                                     | Kontakta oss                                 | Facebook                        |            |                                                                          |
| Mer om Förskoleforum                                                 |                                              |                                 |            |                                                                          |

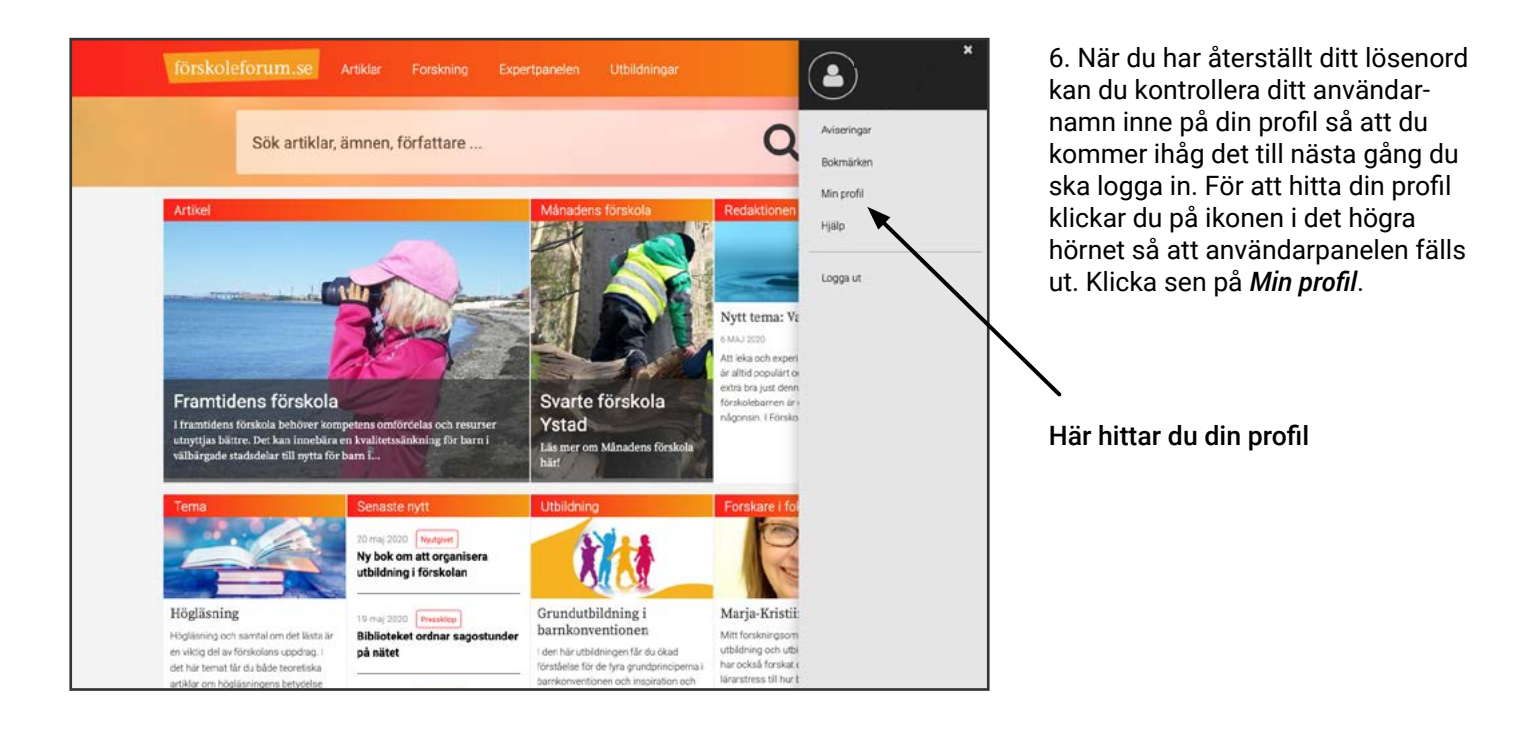

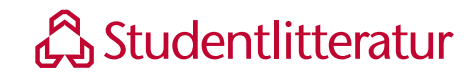

### 3. Navigera på Förskoleforum

Så här hittar du till alla delar på Förskoleforum.

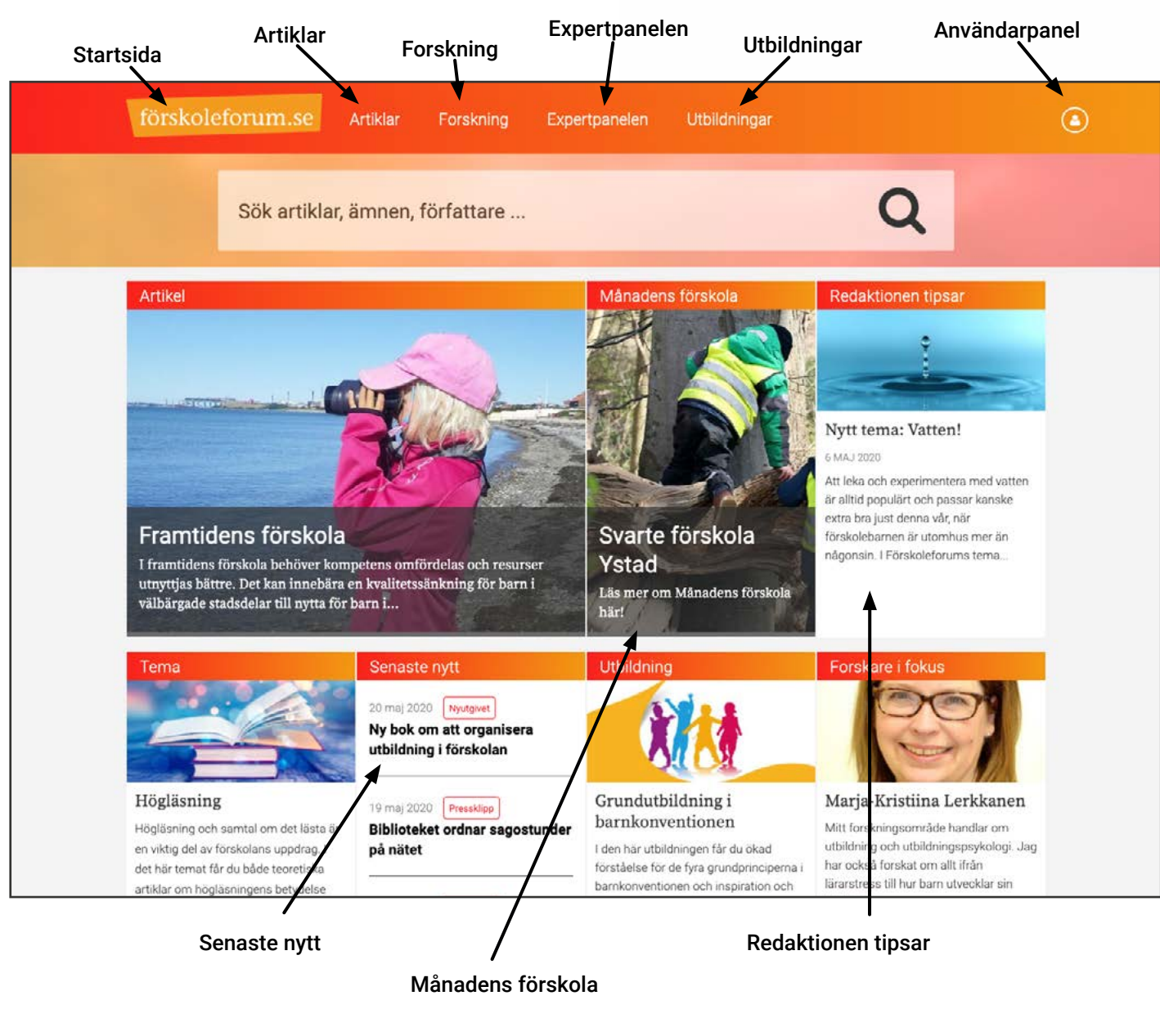

På startsidan hittar du vägarna in till alla delar på Förskoleforum. Artiklar – Över 2000 artiklar som kontinuerligt uppdateras Forskning – Ta del av den senaste forskningen inom pedagogik Expertpanelen – Ställ frågor till vår expertpanel Utbildningar – Se utbudet av utbildningar för din kompetensutveckling Månadens förskola – Inspireras av andra förskolors arbetssätt Redaktionen tipsar – Ta del av redaktionens tips om innehåll och aktiviteter Senaste nytt – Håll dig uppdaterad med de senaste nyheterna inom förskolans värld

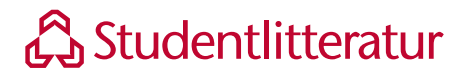

#### 3.1 Artiklar

På Förskoleforum finns fler än 2000 artiklar som kontinuerligt uppdateras.

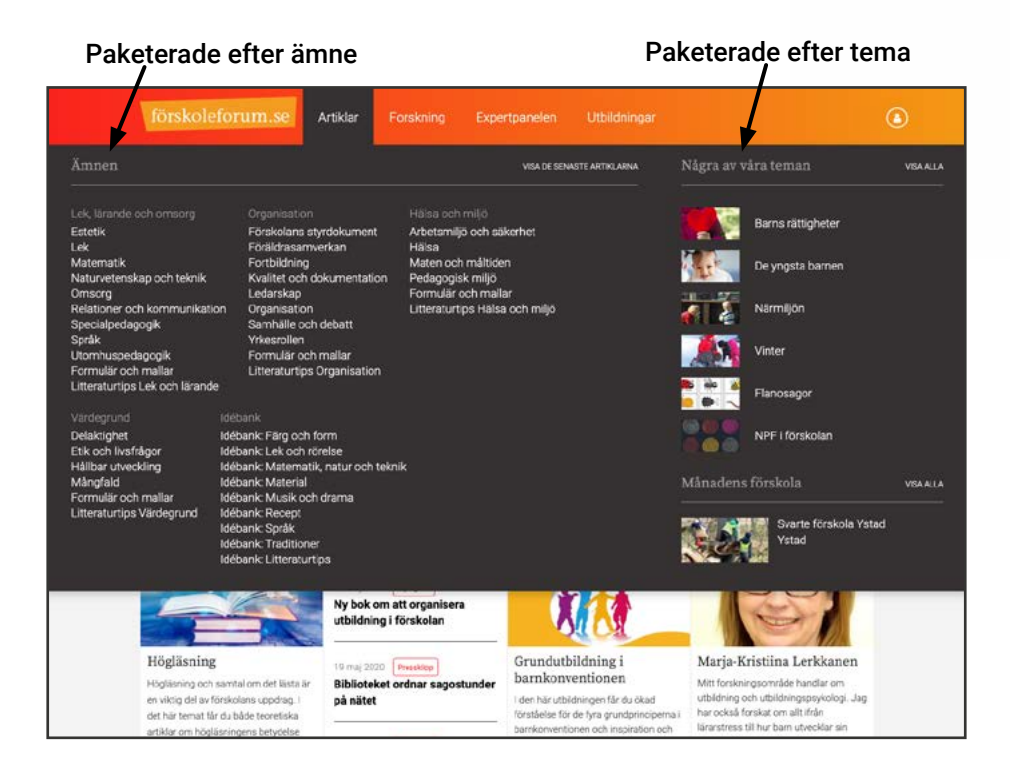

Klickar du på fliken *Artiklar* i huvudmenyn fälls en undermeny ut. Här hittar du alla artiklar paketerade efter både ämne och tema. Klicka på önskat *ämne* eller *tema* för att komma till artiklar inom ditt intresseområde.

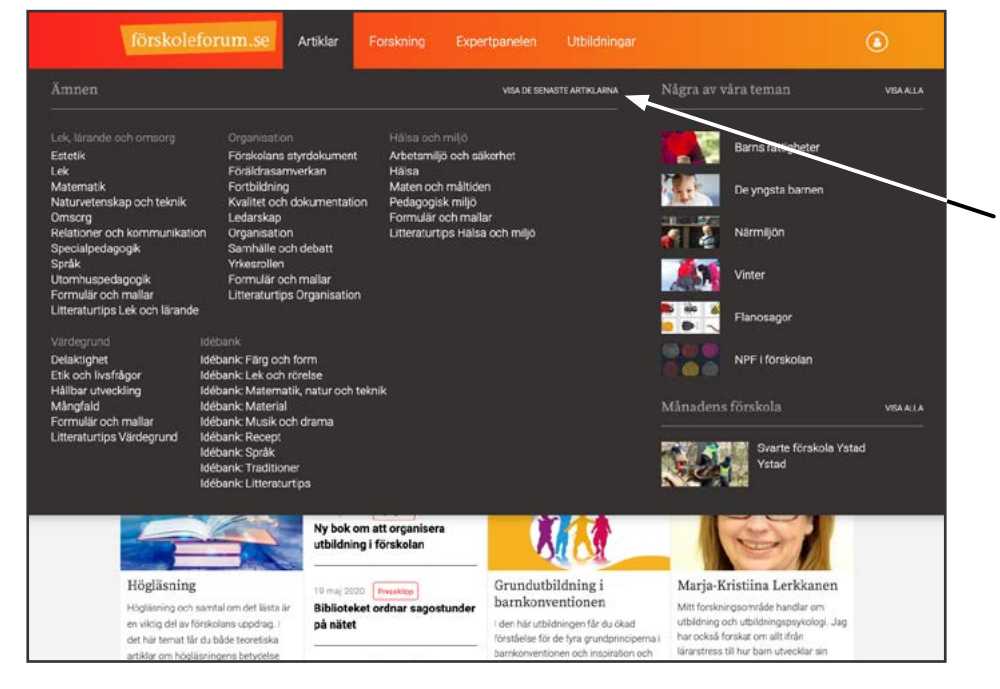

Du hittar även de senast publicerade artiklarna genom att klicka på *Visa de senaste artiklarna*.

Läs de senaste artiklarna

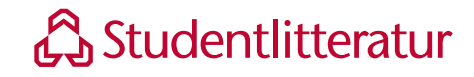

### 3.1.1 Artiklar paketerade i ämne

När artiklarna är kategoriserade efter ämne bygger ämneskategorierna på läroplanen.

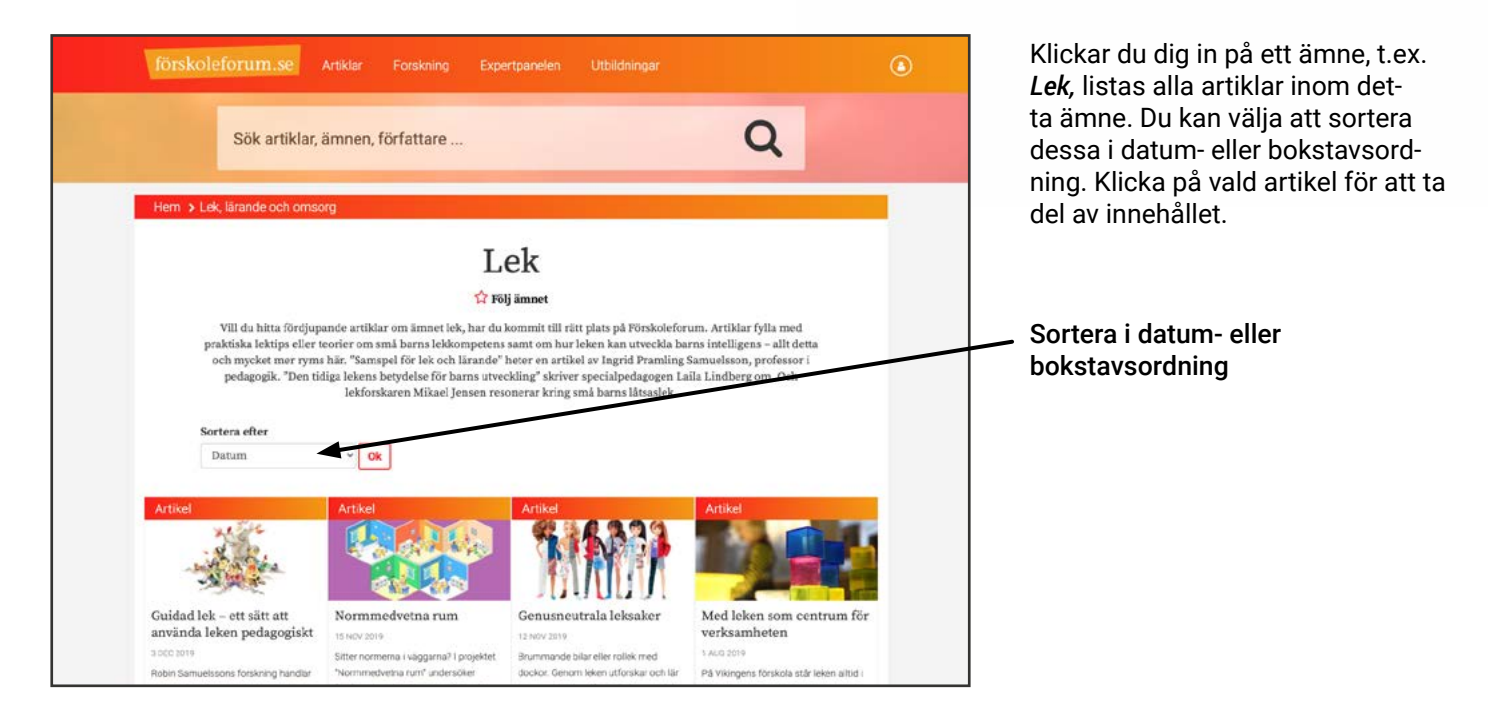

#### Klicka på stjärnan för att följa ämnet 🔪

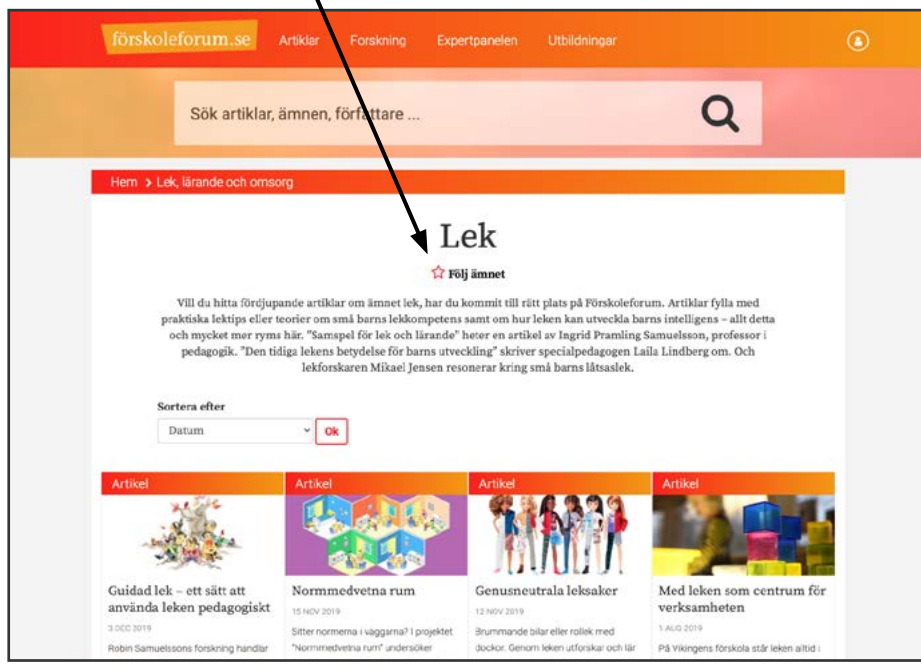

Om du är extra intresserad av ett ämne kan du välja att följa detta. Då klickar du på stjärnan under ämnets namn. Nästa gång det publiceras en artikel inom detta ämne aviseras det i din användarpanel genom att det syns en siffra efter **Aviseringar**.

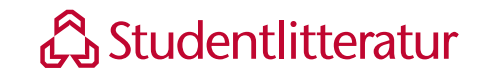

#### 3.1.2 Artiklar paketerade i tema

Du hittar även artiklarna kategoriserade efter olika teman, exempelvis inskolning, barns rättigheter och allergi.

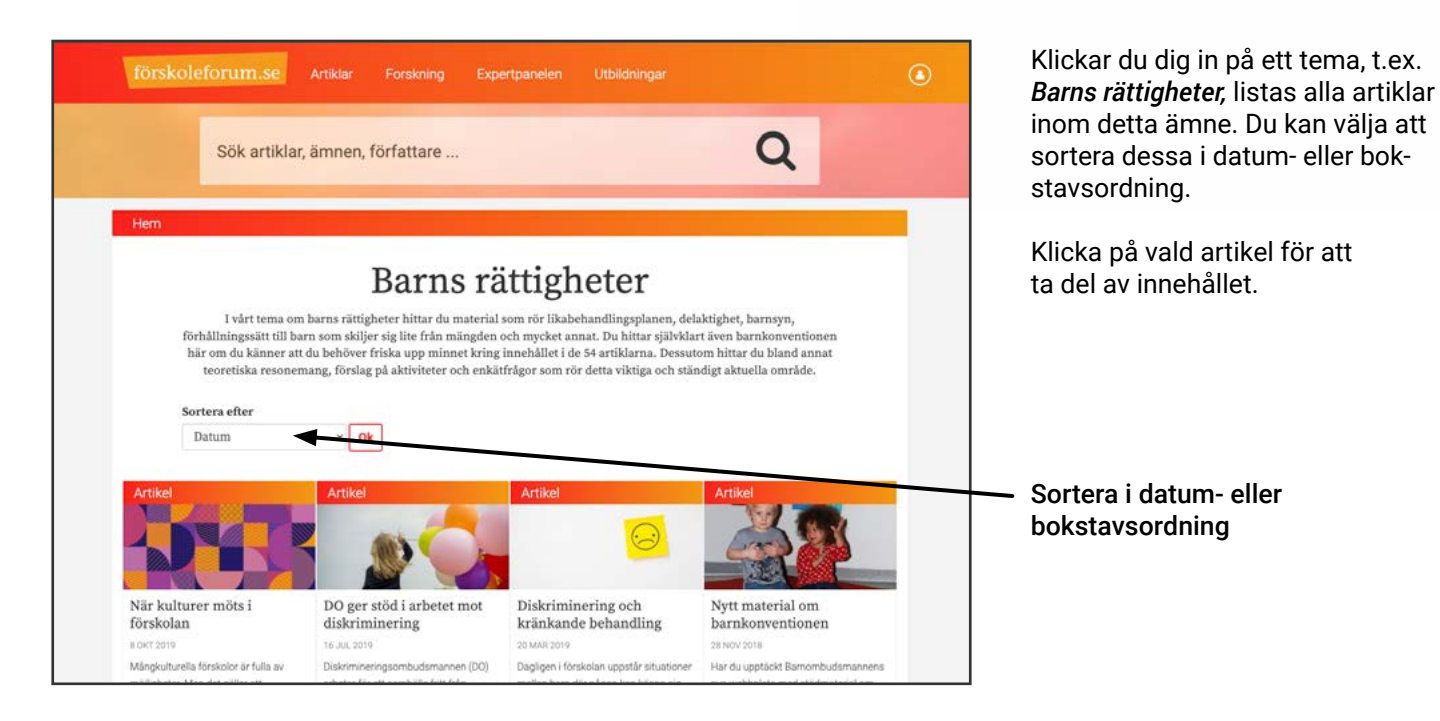

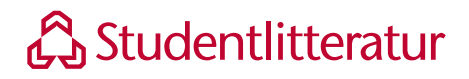

#### 3.2 Forskning

Inspireras av den senaste forskningen inom pedagogik.

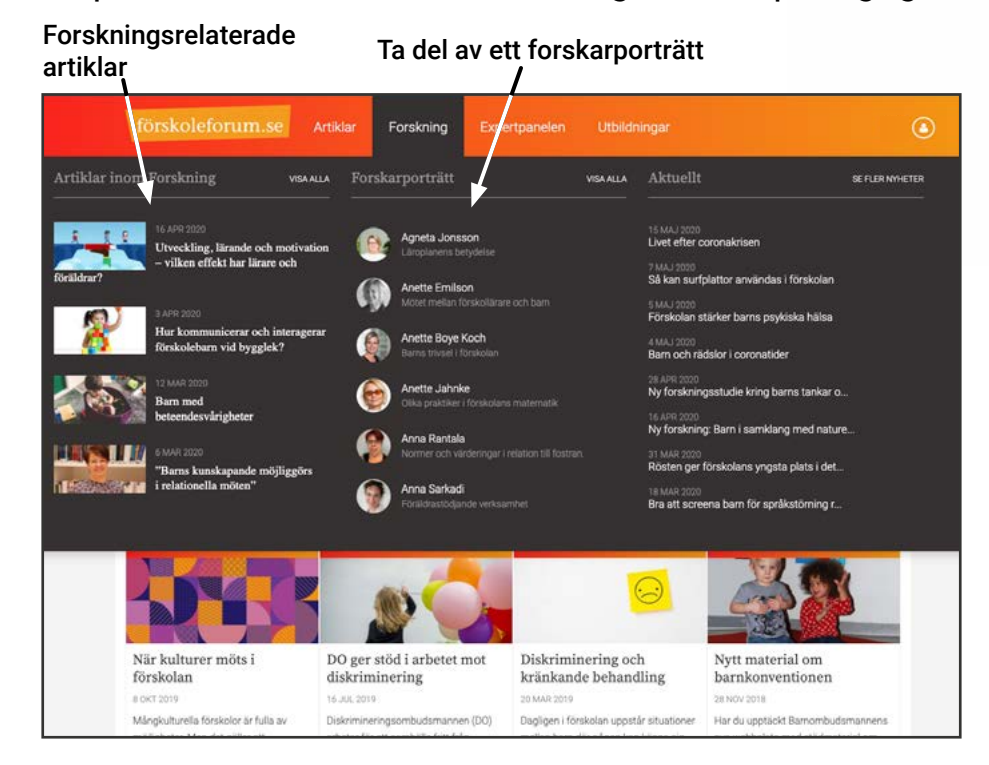

Klickar du på fliken *Forskning* fälls en undermeny ut. Under Artiklar inom Forskning hittar du ett urval av våra forskningsrelaterade artiklar och du kan se alla genom att klicka på Visa alla.

Under Forskarporträtt finns en rad forskare som berättar om sina tankar och resultat inom det pedagogiska området och andra närliggande områden. Klicka på önskad forskare för att ta del av deras respektive tankar och idéer.

Du hittar alla forskare under Visa alla.

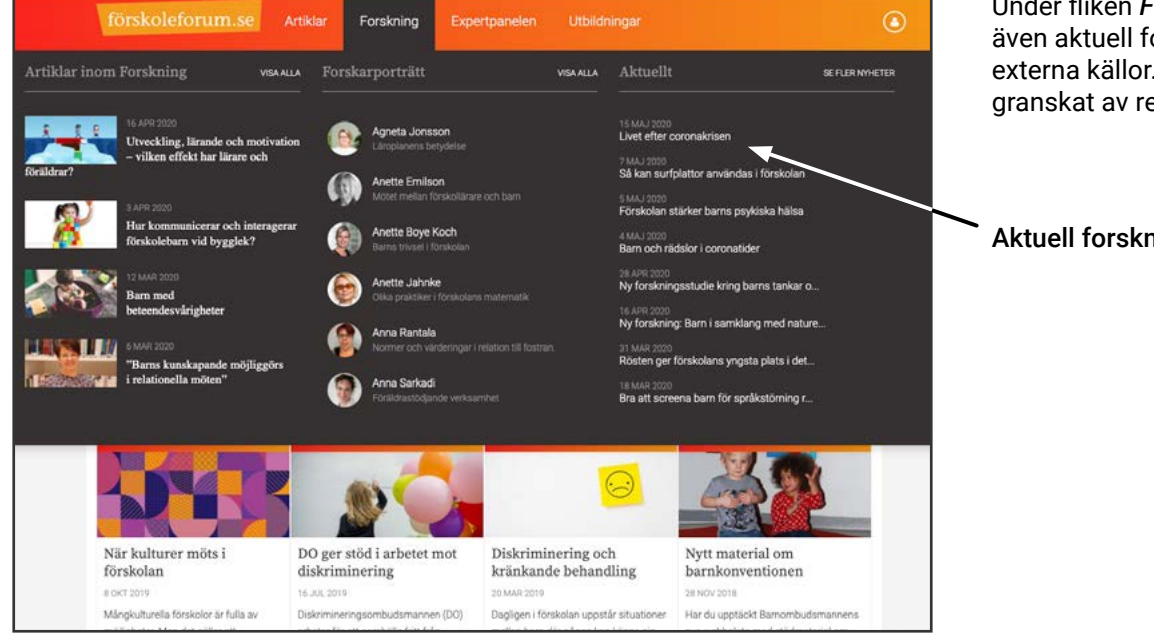

Under fliken Forskning hittar du även aktuell forskning länkad från externa källor. Givetvis är urvalet granskat av redaktionen.

#### Aktuell forskning

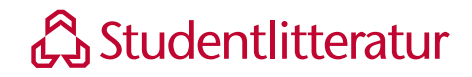

#### 3.3 Expertpanelen

Ställ frågor till våra experter i expertpanelen.

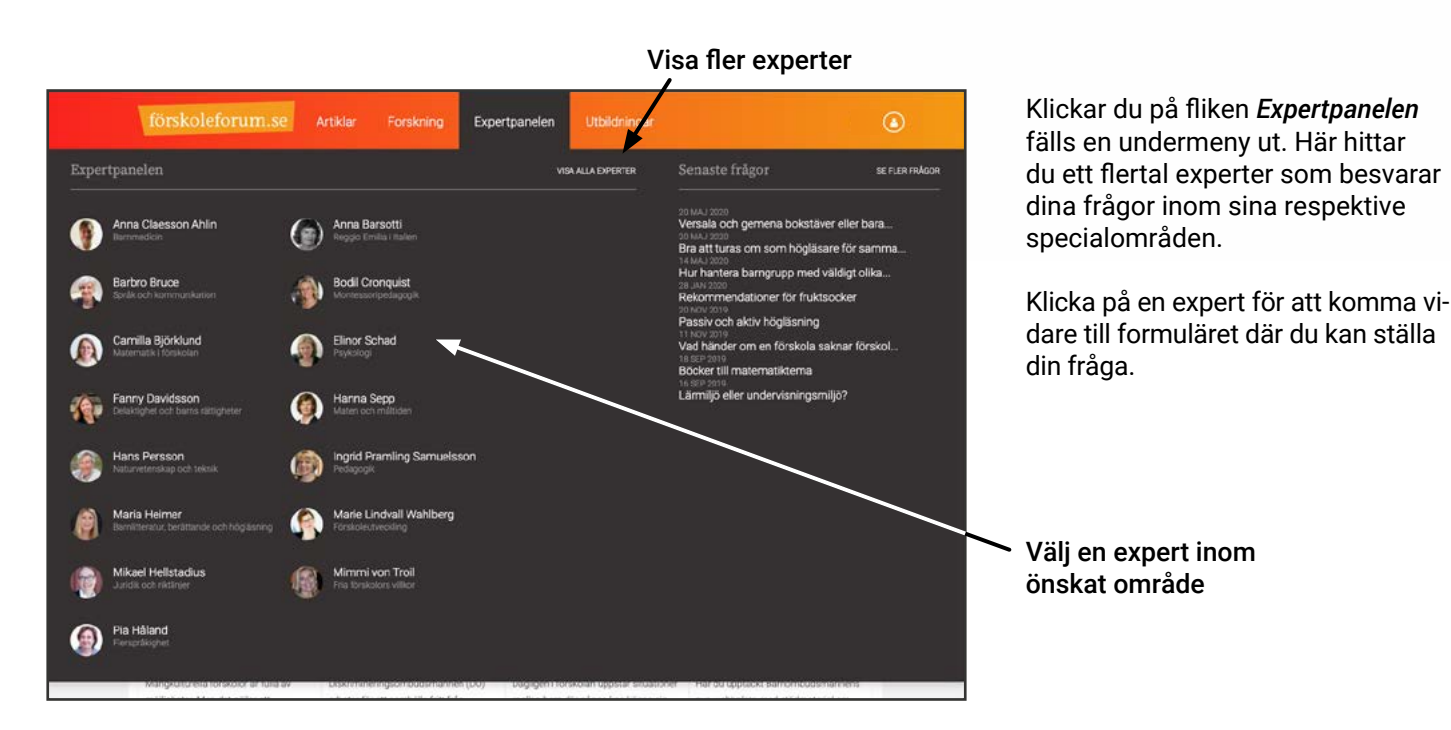

Visa svaren på de senast ställda frågorna

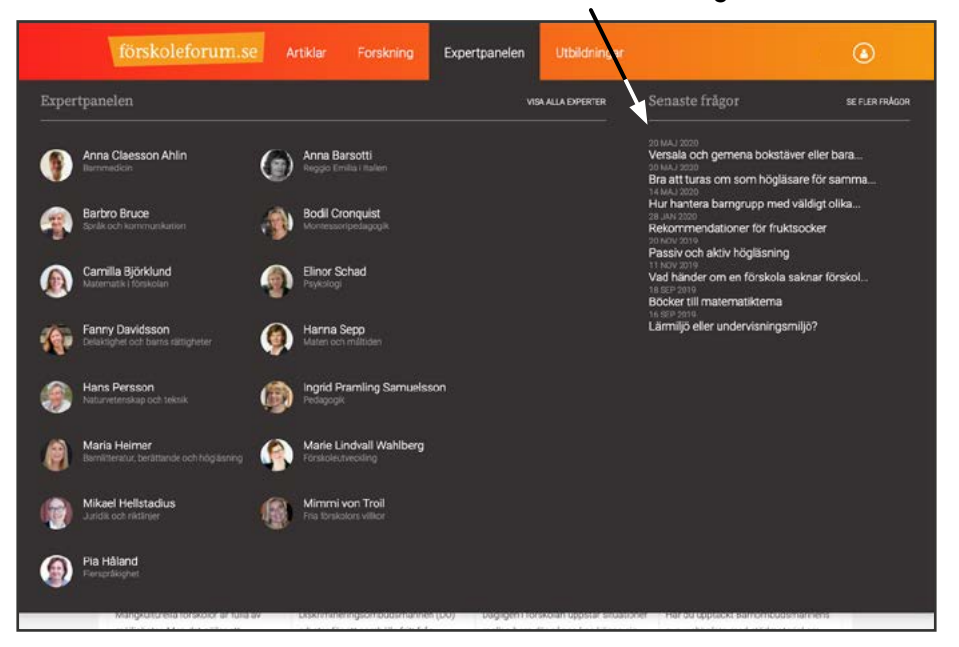

Du kan också ta del av experternas svar på redan ställda frågor där frågeställaren har godkänt publicering på Förskoleforum.

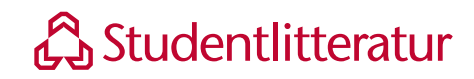

|     |                                                                                                    | Ställ e                                                                                                    | en fråga till experte                                 |
|-----|----------------------------------------------------------------------------------------------------|----------------------------------------------------------------------------------------------------|-------------------------------------------------------|
|     |                                                                                                    |                                                                                                    | /                                                     |
| Hem |                                                                                                    | /                                                                                                    |                                                       |
|     | Fai<br>utbildari<br>Stall et                                                                                                    | nny Davidsson<br>e inom området mänskilga rättigheter<br>n fråga till Fanny                                                                                                    |                                                       |
|     | Fanny Davidsson har en kandid<br>dag driver hon företaget Männis<br>mänskliga rättigheter och konfli<br>företag. Fanny har arbetat med<br>Barnen, Unicef, Retoy och Deleg | atexamen i Mänskliga rättigheter från Lunds<br>kan Gruppen Världen som arbetar med utbi<br>kchantering för förskolor, skolor, organisati<br>banns rättigheter i drygt tio år, bland annat n<br>gationen för Mänskliga Rättigheter i Sverige. | universitet. I<br>Idningar i<br>oner och<br>ned Rädda |
|     | Hår på Förskoleforum har Fann<br>kunskapsområde. Hon ingår oci<br>delaktighet och barns rättighete                                                                        | y skrivit en rad uppskattade artiklar inom sit<br>kså i vår expertpanel, där hon svarar på dina<br>r.                                                                                                    | t<br>frågor om                                        |
|     | Författare (Experipanelet) Företäkare                                                                                                    |                                                                                                    |                                                       |
|     | Frågor & svar                                                                                                    |                                                                                                    |                                                       |
|     | Hur måta barnens trygghet?                                                                                                    |                                                                                                    | O                                                     |
|     | Fira Barnkonventionen!                                                                                                    |                                                                                                    | •                                                     |
|     |                                                                                                    |                                                                                                    |                                                       |

När du valt en expert inom det område du är intresserad av kan du först välja att läsa om experten. Därefter kan du ställa din egen fråga till experten eller ta del av svar på redan ställda frågor.

#### Läs svaren på redan ställda frågor

|                                                                                                    | Skriv din fråga här                                                                                                    |
|----------------------------------------------------------------------------------------------------|----------------------------------------------------------------------------------------------------|
| Hur mäta barnens trygghet?                                                                                                    |                                                                                                    |
| Fira Barnkonventionen!                                                                                                    | •                                                                                                    |
| Bamkonventionen på bams nivå                                                                                                  | 0                                                                                                    |
| Ställ en fråga till Fanny                                                                                                    |                                                                                                    |
| Svar skickas till Din epostadress                                                                                             |                                                                                                    |
| Jag godkänner att min fråga publiceras anonymt på Förr<br>kommer inte att anges i anslutning till den publicerade t<br>Skicka | ikoleforum. Mitt namn<br>exten.                                                                                                    |
| Utbildning [Selection]                                                                                                    | $\mathbf{N}$                                                                                                    |
|                                                                                                    | Hur måta barnens trygghet?         Firs Barnkonventionen!         Barnkonventionen på barns nivå         Ställ en fråga till Fanny         Ställ en fråga till Fanny         Jug godkänner att min fråga publiceras anonymt på Förrikommer inte att anges i anslutning til den publicerade till Skicka         Utbildningar         Utbildning         Dargen |

Kryssa i rutan om du vill att svaret ska publiceras Skicka din fråga

Skriv din fråga i textfältet.

Du kan därefter välja om du vill att frågan och svaret ska publiceras på Förskoleforum så att alla kan ta del av det eller om du vill att svaret enbart ska skickas till dig. Den valda experten kommer att besvara din fråga, oavsett om du väljer att publicera den eller inte.

Givetvis är du som person anonym om du väljer att publicera din fråga på Förskoleforum.

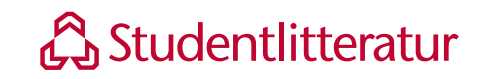

#### 3.4 Utbildningar

Se utbudet av utbildningar för din kompetensutveckling.

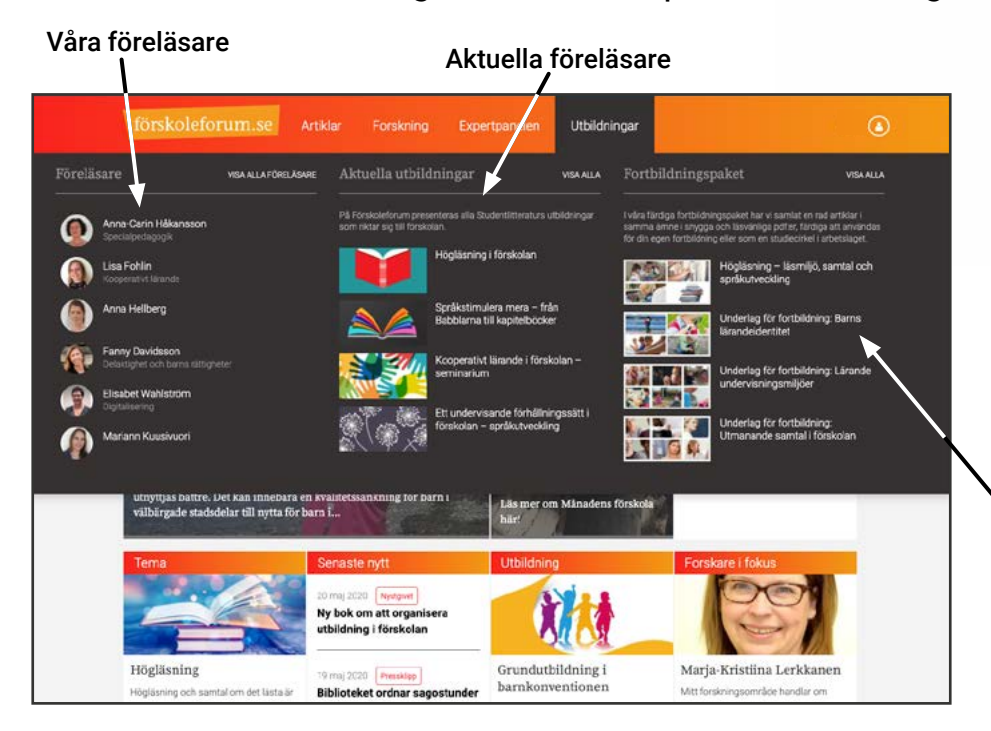

Klickar du på fliken *Utbildningar* fälls en undermeny ut. Här kan du ta del av Studentlitteraturs utbildningsutbud för dig som arbetar i förskolan.

Klicka på en utbildning eller föreläsare för att läsa mer eller boka.

I våra färdiga fortbildningspaket hittar du information som är färdig att användas för din egen fortbildning.

Våra fortbildningspaket

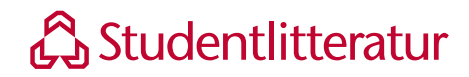

#### 4. Sök och filtrera

Om du inte vill använda dig av de fasta ingångarna för att navigera på Förskoleforum kan du istället söka och filtrera.

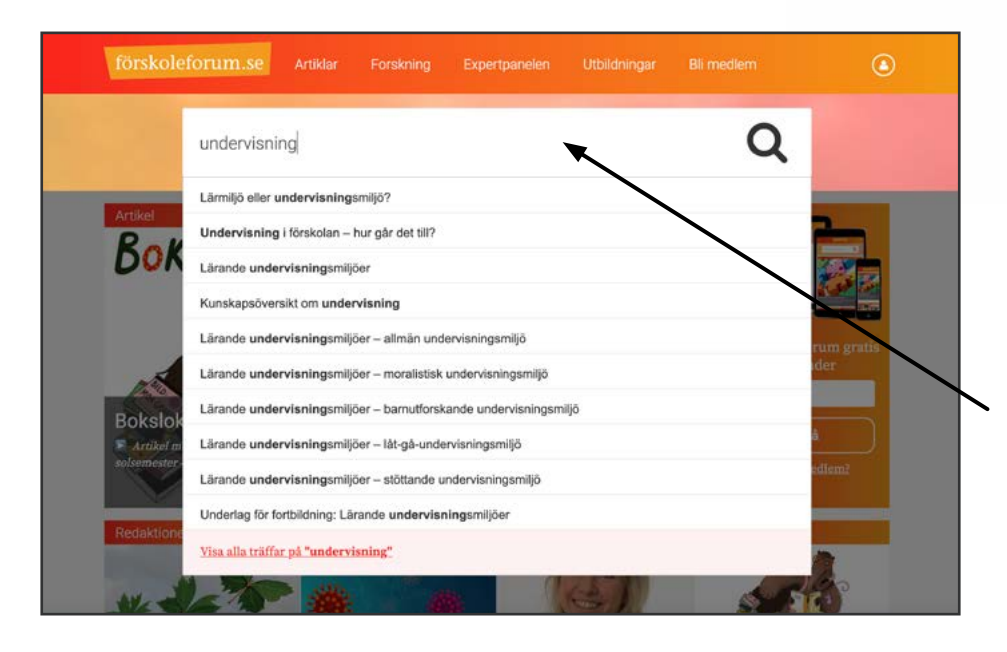

På övre delen av Förskoleforum finns en sökruta. Här kan du söka på ett eller flera ord. Sökresultaten visas i ordning efter relevans.

När du börjar skriva dyker sökförslag upp nedanför sökrutan. Du kan välja ett förslag från listan över sökförslag, eller välja att "Visa alla träffar på ...".

Sök på artiklar, ämnen, författare m.m.

#### Filtrera på kategori eller ämne

| förskoleforum.se Artiklar                                                                         | Forskning Expertpanelen Utbildninger Bli medlem                                                                                                    |
|---------------------------------------------------------------------------------------------------|----------------------------------------------------------------------------------------------------|
| undervisning                                                                                      | Q                                                                                                    |
| Hem                                                                                               |                                                                                                    |
| Visa mest relevanta 🗸 🗸                                                                           | Vikarstien<br>Omsorg eller undervisning?                                                                                                    |
|                                                                                                   | 20 SEP 2018<br>En fråga om detta med olika begrepp har kommit till Leif Strandberg.                                                                                                    |
| Artikel (270)                                                                                     | Begrepp som omsorg, vägledningar, fostran, undervisning Här kan du läsa<br>hur han svarar.                                                                                                    |
| Artikelserie (1)                                                                                  | Corekolana atordakumunt                                                                                                    |
| Föreläsare (2)                                                                                    | Kunskansöpenikt om undervisning                                                                                                    |
| Författare (18)                                                                                   | 23 APR 2018                                                                                                    |
|                                                                                                   |                                                                                                    |
| Forskare (31)                                                                                     | I den här kunskapsöversikten från Skolverket ger en rad framstående                                                                                                    |
| Forskare (31)<br>Frågor & svar (5)                                                                | I den här kunskapsöversikten från Skolverket ger en rad framstående<br>forskare sin bild av undervisning i förskolan. Texterna har tagits fram                                                                                                    |
| Forskare (31)<br>Frågor & svar (5)<br>Månadens förskola (18)                                      | I den här kunskapsöversikten från Skolverket ger en rad framstående<br>forskare sin bild av undervisning i forskolan. Texterna har tagits fram<br>parallellt med revideringen av läroplanen.                                                                                                    |
| Forskare (31)<br>Frågor & svar (5)<br>Månadens förskola (18)<br>Utbildning (5)                    | I den här kunskapsöversikten från Skolverket ger en rad framstående<br>forskare sin bild av undervisining i förskolan. Texterna har tagits fram<br>parallellt med revideringen av läroplanen.      Relationer och kommunikation (Yrkesralien)                                                                                                    |
| Forskare (31)<br>Frågor & svar (5)<br>Månadens förskola (18)<br>Utbildning (5)<br>Artheol         | I den här kunskapsöversikten från Skolverket ger en rad framstående<br>forskare sin bild av undervisning i förskolan. Texterna har tagits fram<br>parallellt med revideringen av läroplanen.     Relationer och kommunikation     Vikestolinn     Undervisning i förskolan – hur går det till?                                                                            |
| Forskare (31)<br>Frågor & svar (5)<br>Månadens förskola (18)<br>Utbildning (5)                    | I den här kunskapsöversikten från Skolverket ger en rad framstående<br>forskare sin bild av undervisning i förskolan. Texterna har tagits fram<br>parallellt med revideringen av läroplanen.<br>Relationer och kommutikation Yrkesnölen<br>Undervisning i förskolan – hur går det till?<br>29. JMK 2015                                                                   |
| Forskare (31)<br>Frågor & svar (5)<br>Månadens förskola (18)<br>Utbildning (5)<br>Artikel<br>AMNE | I den här kunskapsöversikten från Skolverket ger en rad framstående<br>forskare sin bild av undervisning i förskolan. Texterna har tagits fram<br>parallellt med revideringen av läroplanen.<br>Relationer och kommunikation<br>Undervisning i förskolan – hur går det till?<br>29.JMN 2018<br>Undervisning i förskolan finns beskrivet i skollagen, men inte hur det ska |

Välj om du vill visa resulten sorterat på relevans eller publiceringsdatum

När du gjort din sökning kan du välja hur du vill filtrera resultatet med hjälp av menyn till vänster. Du kan både sortera på kategori och på ämne.

Välj om du vill visa senast publicerade först eller visa mest relevanta resultat till ditt sökord.

Hittar du inte vad du söker kan du förfina ditt sökord eller lägga till fler ord i din sökning.

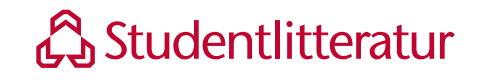

### 5. Skapa personlig inloggning

Som abonnemangsansvarig kan du bjuda in förskolans medarbetare till Förskoleforum. Då får de en personlig inloggning med vilken de kan bokmärka och kommentera artiklar, följa ämnen som just de är intresserade av och ställa frågor till expertpanelen.

| Hem  | Sök artiklar, ämnen, författare            |            | Q         | <ol> <li>Logga in på Förskoleforum og<br/>gå till Min profil. Under rubriken<br/>Mina abonnemang klickar du på<br/>den enhet du vill biude in meder</li> </ol> |
|------|--------------------------------------------|------------|-----------|----------------------------------------------------------------------------------------------------|
|      | Min profil                                 |            |           | betare till                                                                                                    |
|      | Eva Weberg                                 |            |           |                                                                                                    |
|      | Namn: Eva Weberg                           |            |           |                                                                                                    |
|      | Användarnamn: eva.weberg@k                 | ommunen.se |           |                                                                                                    |
|      | Yrkesroll: Förskollärare                   |            |           |                                                                                                    |
|      | Nyhetsbrev: Ja                             |            |           |                                                                                                    |
|      | Enhet: Humlans försk                       | ola        |           | Valj enhet                                                                                                    |
|      | Redigera profil                            |            |           |                                                                                                    |
|      | Mina abonnemang                            |            |           |                                                                                                    |
|      | Kundnummer: 2649<br>Giltig tom: 2020-08-15 | /          |           |                                                                                                    |
|      | Enhet                                      | Plats      | Användare |                                                                                                    |
|      | Humlans förskola                           | Lund       | 2         |                                                                                                    |
|      |                                            |            |           |                                                                                                    |
| Om F | örskoleforum Konta                         | ıkta oss   | Facebook  |                                                                                                    |
|      |                                            |            |           |                                                                                                    |
|      |                                            |            |           |                                                                                                    |
|      |                                            |            |           |                                                                                                    |

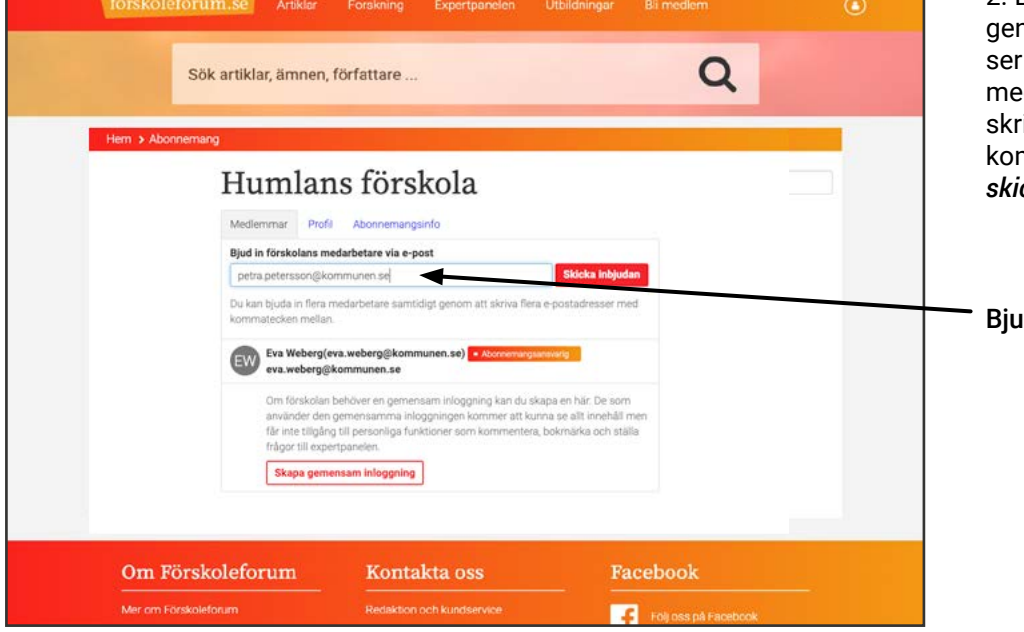

2. Bjud in förskolans medarbetare genom att fylla i deras e-postadresser i fältet. Du kan bjuda in flera medarbetare samtidigt genom att skriva flera e-postadresser med kommatecken mellan. Klicka på *skicka inbjudan.* 

Bjud in medarbetare

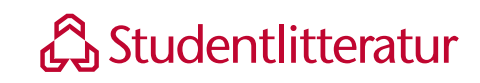

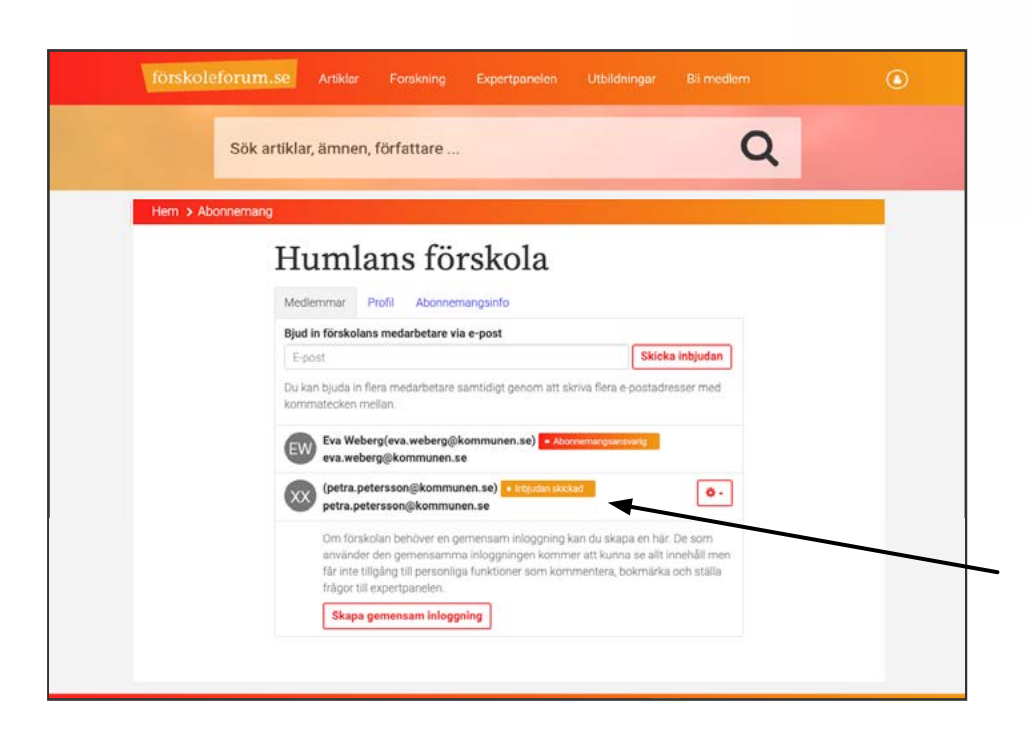

3. När du har skickat inbjudan kommer e-postadresserna att synas under dina uppgifter med en etikett *Inbjudan skickad*. När medarbetaren aktiverar sin inloggning kommer etiketten att ändras till *Medlem*.

4. För att aktivera sitt medlemskap ska medarbetaren klicka på länken som finns det i e-postmeddelande som hen fått skickat till sig och följa instruktionerna för att välja lösenord till sin personliga inloggning.

Medarbetaren är inbjuden men har inte aktiverat sin inloggning

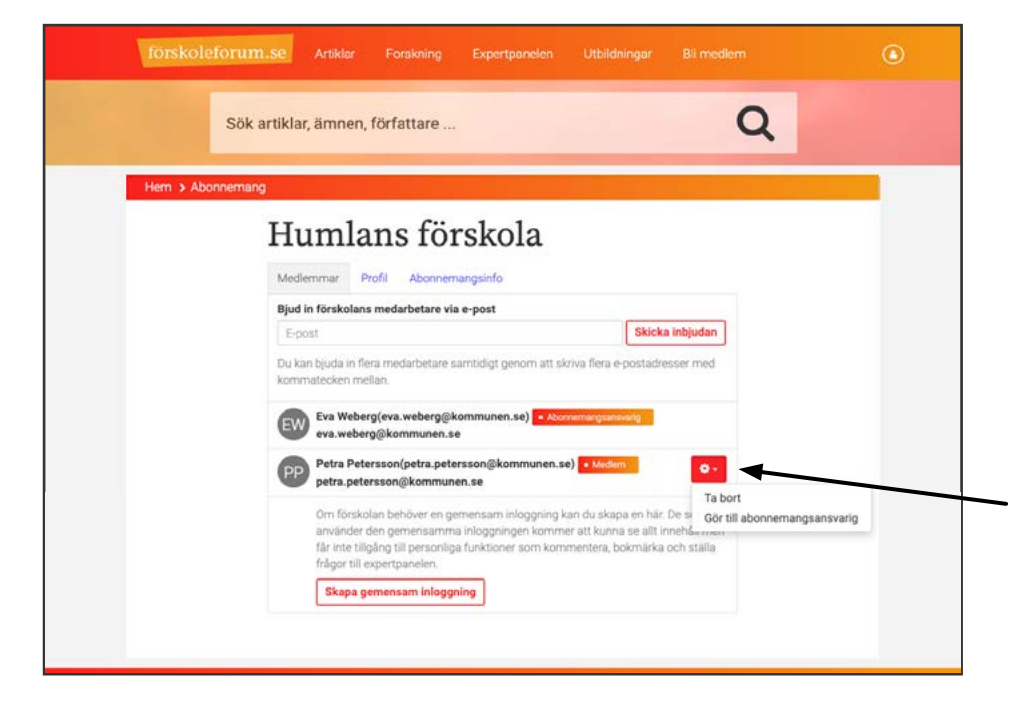

Vill ni dela på abonnemangsansvaret, eller om du vill delegera det till en kollega, kan du enkelt utse ytterligare en abonnemangsansvarig genom att klicka på kugghjulet bredvid medarbetaren och välja *Gör till abonnemangsansvarig.* 

Även om du delegerar hanteringen av förskolans abonnemang till en kollega, kommer du fortfarande att ha kvar din egen roll som abonnemangsansvarig.

Gör till abonnemangsansvarig

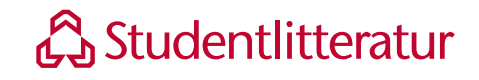

### 6. Använd din personliga inloggning

#### 6.1 Bokmärk artiklar

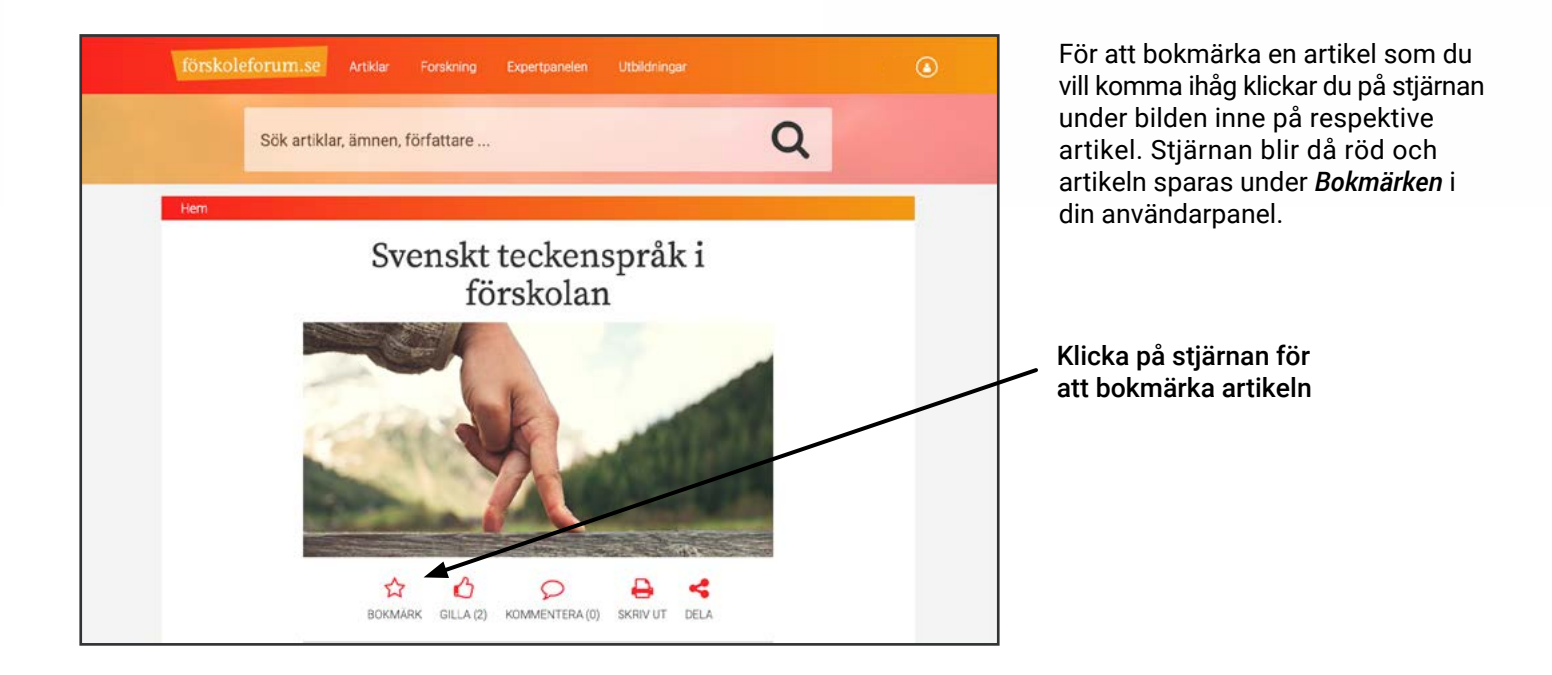

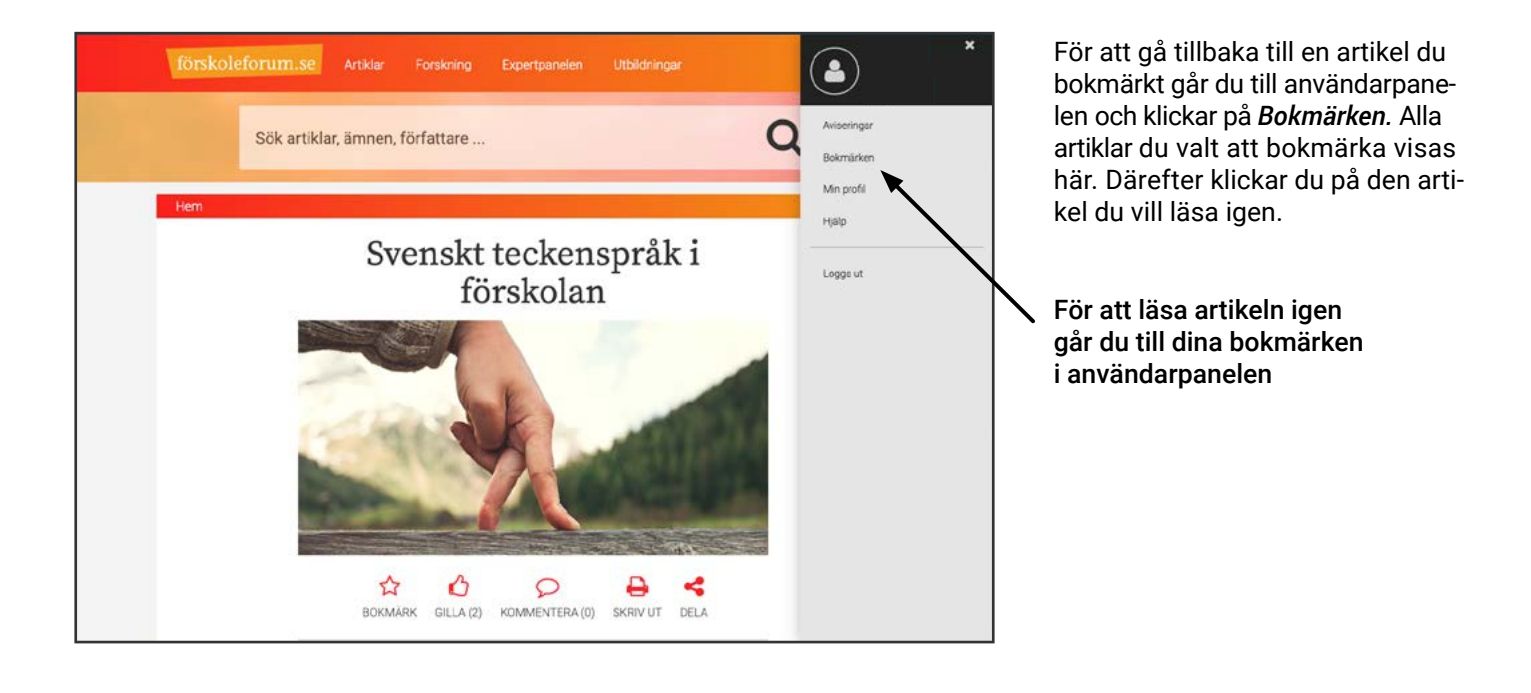

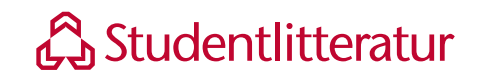

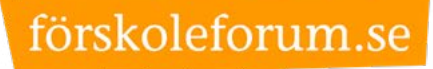

### 6.2 Dela, gilla och kommentera artiklar

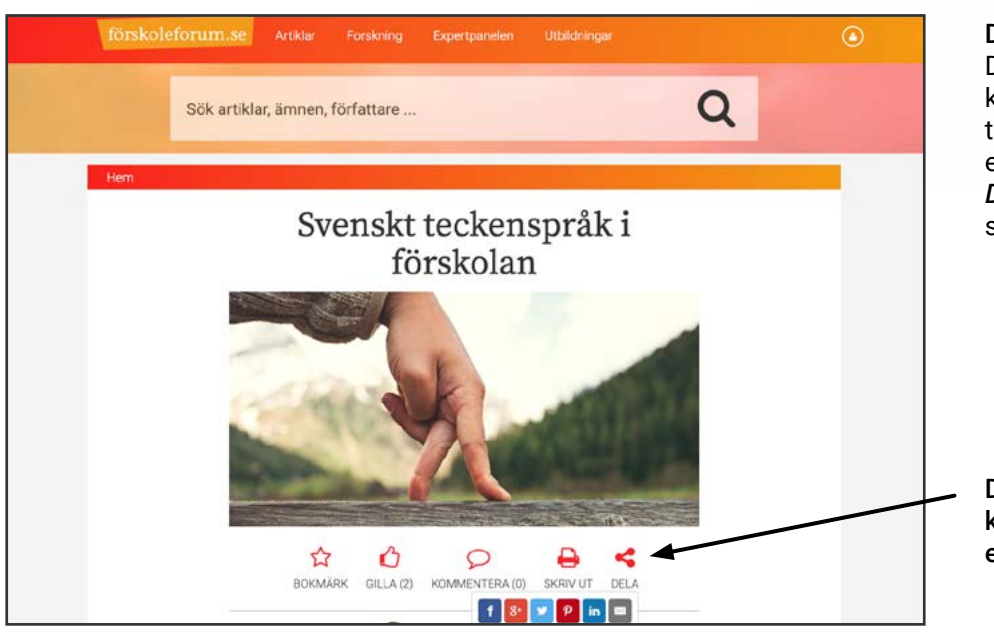

#### Dela:

Du kan dela en artikel med dina kollegor som också har tillgång till Förskoleforum via exempelvis e-post eller Facebook. Klicka på *Dela* och få förslag på olika kanaler som du kan dela artikeln i.

Dela artikeln med dina kollegor via exempelvis e-post eller Facebook

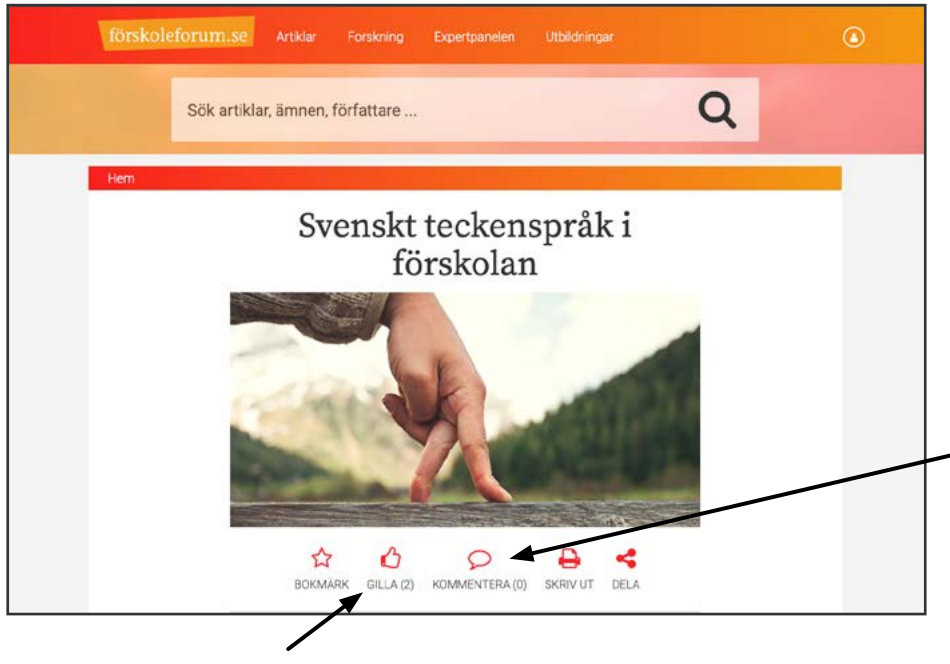

#### Gilla:

Om du tycker att en artikel är bra kan du välja att gilla denna. Klicka på tummen för att gilla en artikel.

#### Kommentera:

Vill du lämna en kommentar till en artikel gör du det via att klicka på pratbubblan. Fyll därefter i din kommentar och klicka på Spara.

Klicka på pratbubblan för att kommentera artikeln

Klicka på tummen för att gilla artikeln

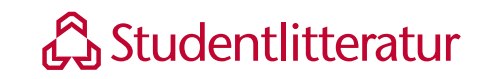

#### 6.3 Följ ämnen och få aviseringar inom dina intresseområden

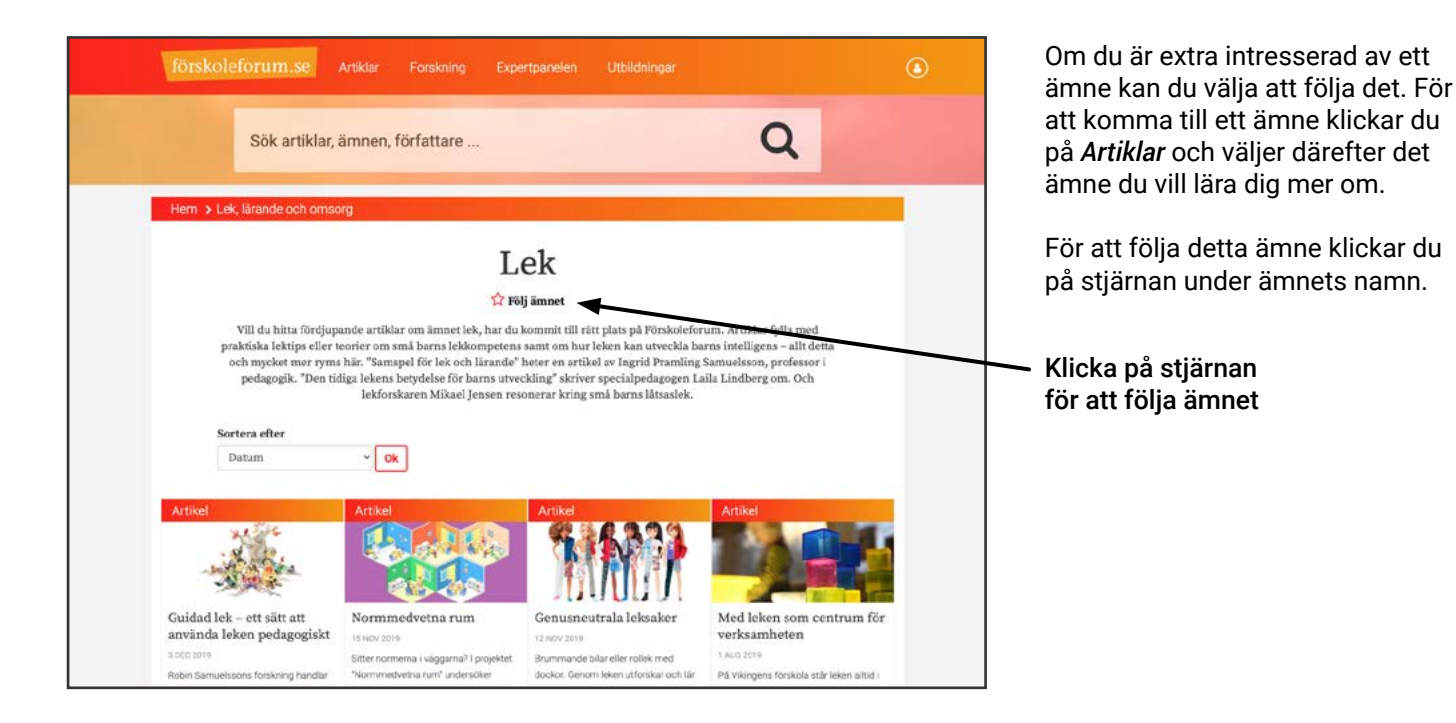

#### Nya artikar inom det ämnet jag följer som jag ännu inte hunnit läsa

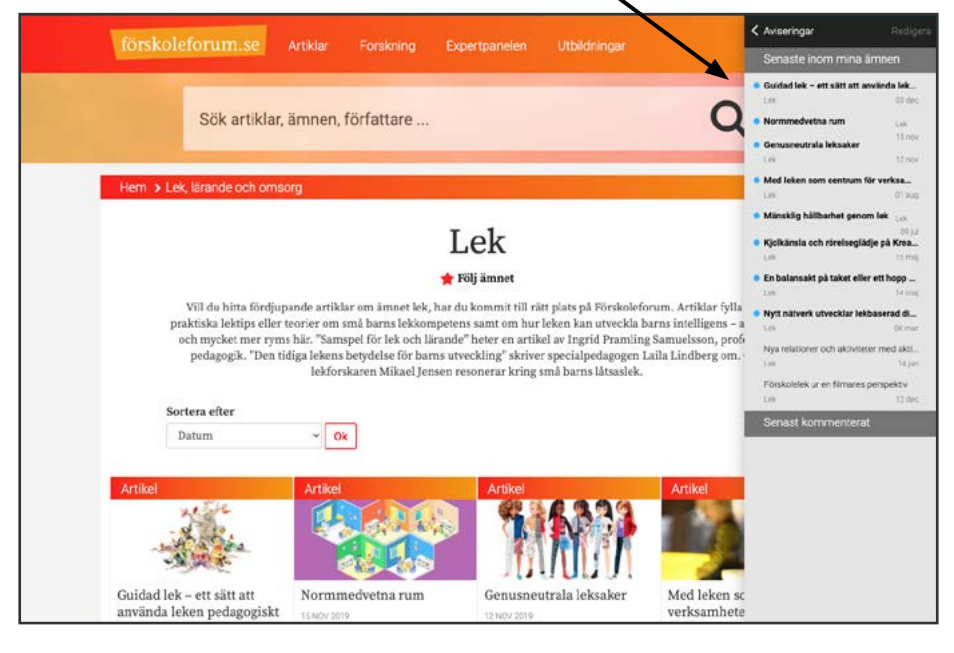

Nästa gång det publiceras en artikel inom detta ämne aviseras det i din användarpanel genom att det kommer en siffra efter *Aviseringar*.

Klicka på **Aviseringar** för att se artikeln. Här ser du även de tio senast publicerade artiklarna inom de ämnen du följer. Artiklar med blå prick framför titeln är olästa medan de andra är lästa.

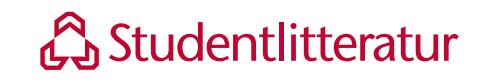

### 6.4 Redigera "Min profil"

I din profil kan du bland annat ändra ditt användarnamn, lösenord samt uppdatera ämnen och teman du följer.

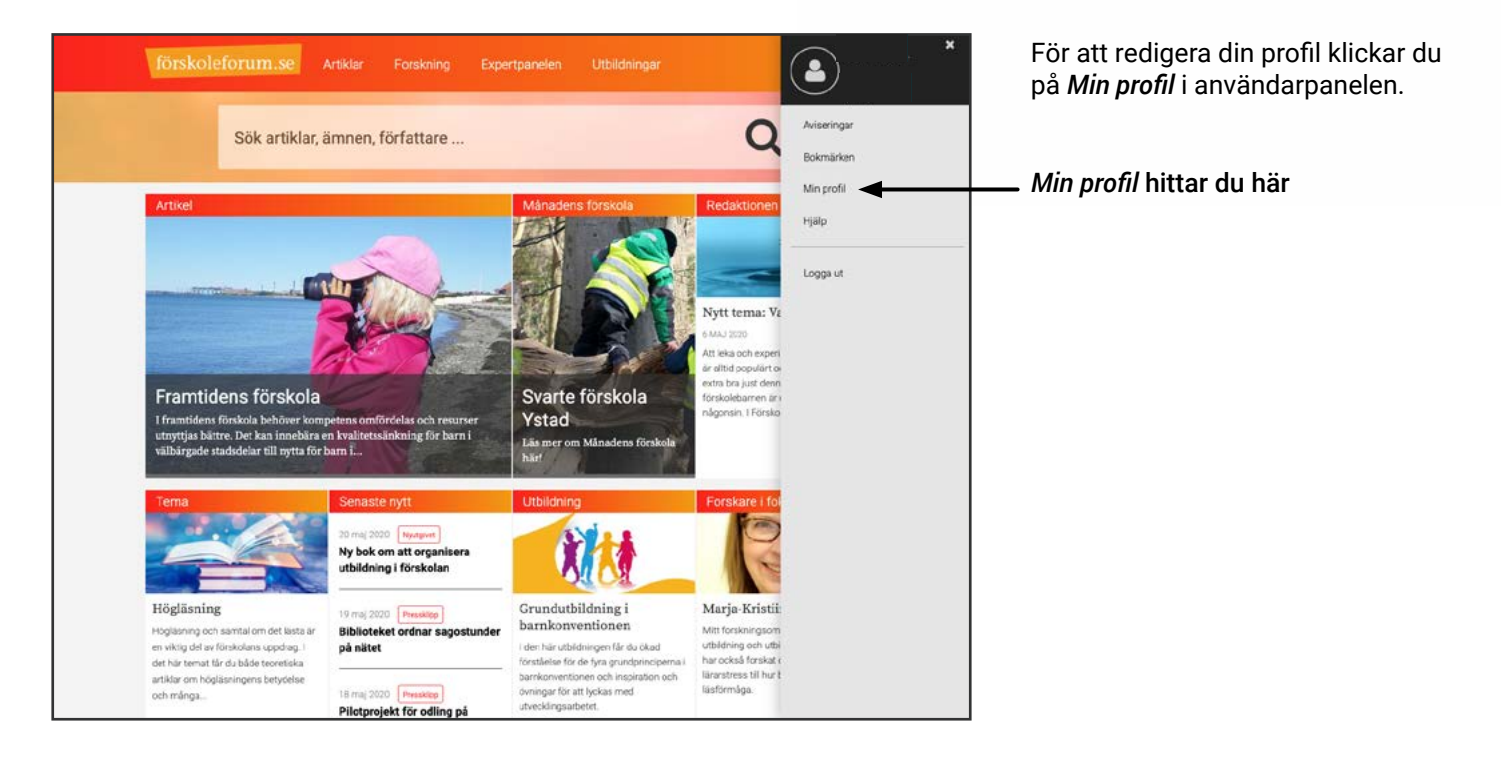

| förskolefori | IM.SE Artiklar Forski                                                                                                | ning Expertpanelen     | Utbildningar |   | ٩ | Nu ser du dina uppgifter i form av<br>namn, användarnamn och enhet. |
|--------------|----------------------------------------------------------------------------------------------------|------------------------|--------------|---|---|---------------------------------------------------------------------|
| Sé           | ök artiklar, ämnen, författa                                                                                         | are                    |              | Q |   | Därefter klickar du på <b>Redigera</b><br><b>profil</b> .           |
| Hem          | Min profil<br>Alida Alm<br>Namn: Anna A<br>Användarnamn: annaar<br>Nyhetsbrey: Ja<br>Enhet: Försko<br>Redigera profi | Indersson<br>Indersson |              |   |   | Klicka på <i>Redigera profil</i>                                    |
|              |                                                                                                    |                        |              |   |   |                                                                     |

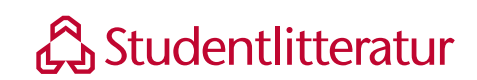

| förskoleforur    | n.se Artiklar Forskning Expertpanelen Utbildningar                                                                                                    |
|------------------|----------------------------------------------------------------------------------------------------|
| Sök              | artiklar, ämnen, författare Q                                                                                                    |
| Hem > Min profil |                                                                                                    |
|                  | Mina uppgifter                                                                                                    |
|                  | Användarnamn                                                                                                    |
|                  | Anna                                                                                                    |
|                  | Lösenord                                                                                                    |
|                  | Bekräfta lösenord                                                                                                    |
|                  | Lösenorden stummer övereis:<br>OBSI Ditt lösenorden måste vara minst 8 tecken långt och innehålla minst en stor bokstav, en<br>lina belorden och se office |
|                  | Profibild<br>Valj fil ingen fil har valts                                                                                                    |
|                  | Förnamn                                                                                                    |
|                  | Anna                                                                                                    |
|                  | Efternamn                                                                                                    |
|                  | E-post                                                                                                    |

Här kan du ändra ditt användarnamn och lösenord. Du kan också välja att ladda upp en profilbild.

Här kan du ändra ditt användarnamn och lösenord

| Uppdatera vilk | a ämnen du följer                                                                                                    | Hantera dina bokmärken            |
|----------------|----------------------------------------------------------------------------------------------------|-----------------------------------|
|                | E-post<br>anna andersson@mejladress.se<br>Telefon<br>Telefonnummer<br>Yrkesroll<br>Väj yrkesroll<br>Samiyoke                                                                                         |                                   |
|                | C Jag vill få Förskoleforums nyhetsbrev samt informa<br>produkter och tjänster med relevans för förskolan.<br>rimnen jag följer<br>Lek, lärande och omsorg > Lek<br>Lägg till ämne<br>Läos till ämne | stion om Sudentlitteraturs övriga |
|                | Mina bokmärken<br>Samarbete i par med lärkompisar, del 2<br>Vattenvandring                                                                                                    | 0                                 |
|                | Spara                                                                                                    |                                   |

Du kan också se vilka ämnen du följer och uppdatera dessa. Ta bort ett ämne genom att klicka på minustecknet till höger om ämnet. Lägg till ett ämne genom att välja detta i listan.

Här ser du även vilka artiklar du har bokmärkt. Här plockar du också bort bokmärket när du är färdig med artikeln.

För att dina ändringar ska gå igenom måste du klicka på Spara längst ner på sidan.

Glöm inte att klicka på Spara för att dina ändringar ska gå igenom

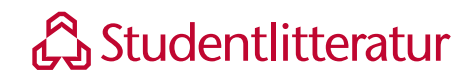

## 7. Övriga frågor

Om du har frågor som du inte hittar svaret på i användarhandboken är du välkommen att kontakta Studentlitteraturs Kundservice.

Telefon: 046-312100

E-post: kundservice@studentlitteratur.se

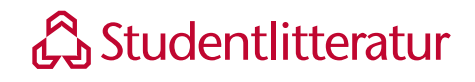